## ИНСТРУКЦИЯ

## по регистрации компании Vision zero

1. Для регистрации необходимо войти на сайт http://visionzero.global/node/6

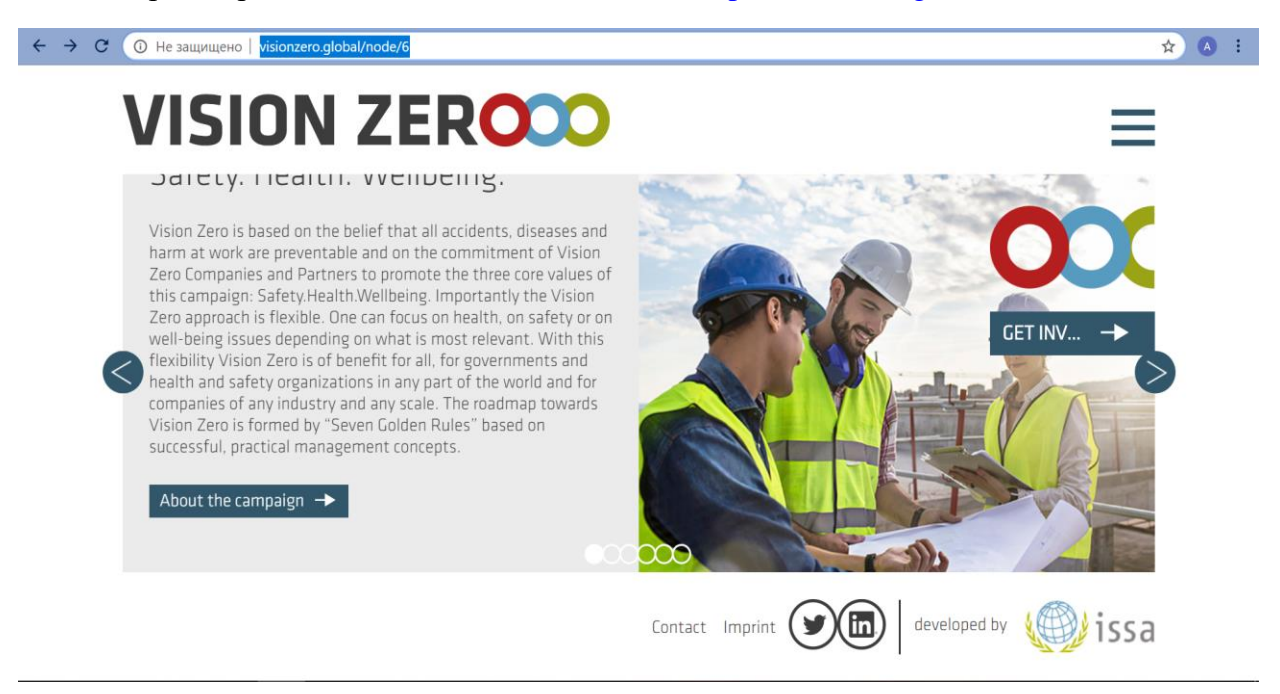

2. Во вкладке меню (верхний правый угол) можно изменить язык на русский.

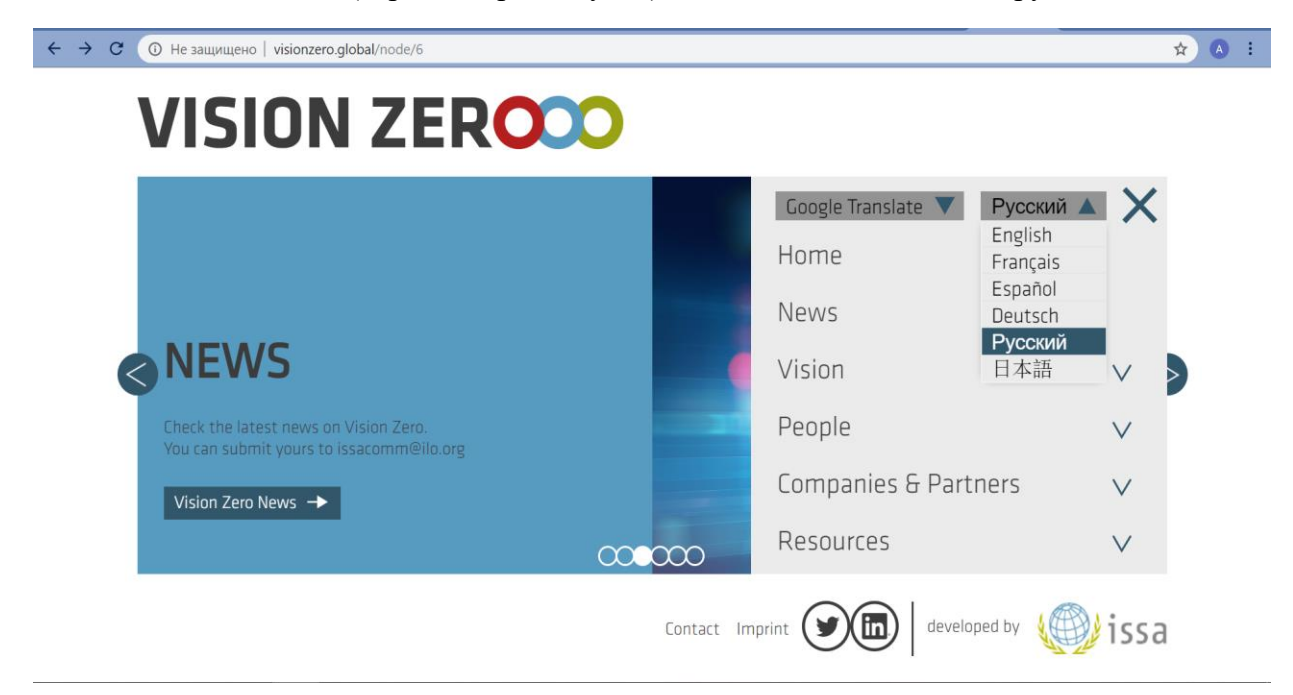

3. В той же вкладке меню необходимо выбрать вкладку Компании и партнеры.

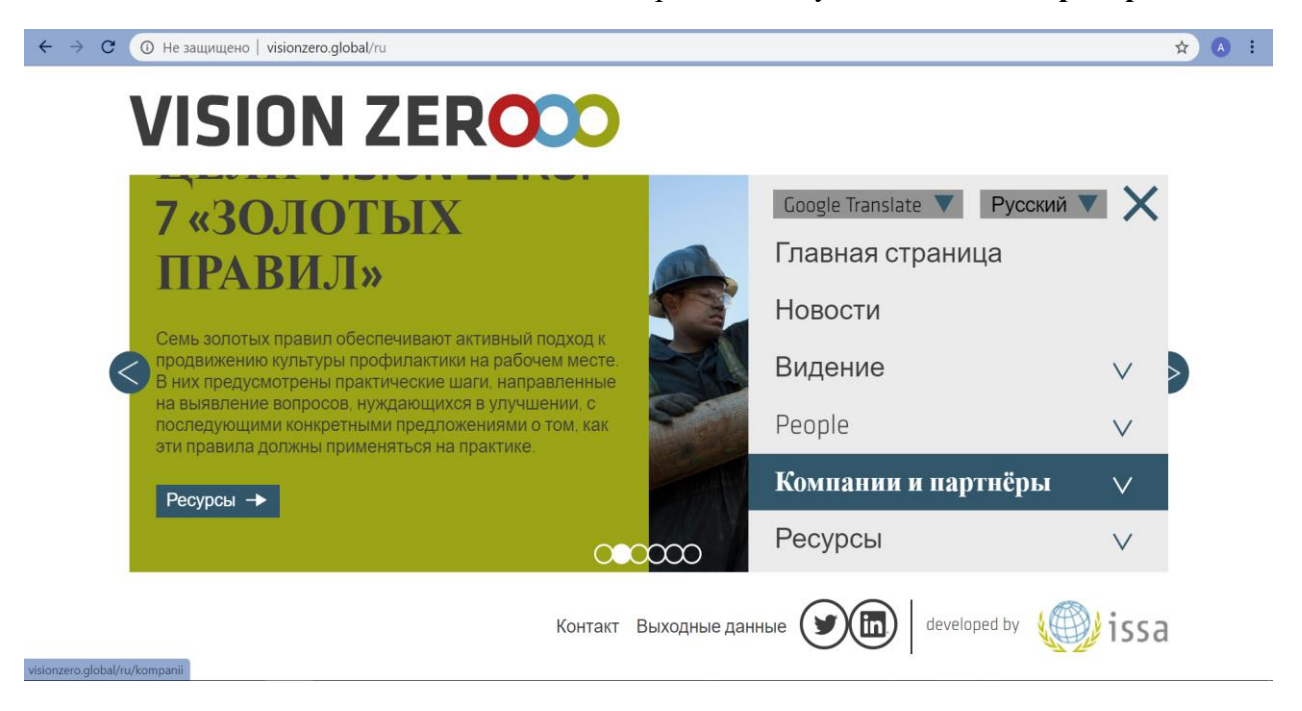

4. В меню слева Вы увидите надпись **Присоединяйтесь к нам**. Необходимо пройти далее по этой ссылке.

|                                          | anii                                                                                                    |                            | ☆ 🗛 🗄 |
|------------------------------------------|----------------------------------------------------------------------------------------------------|----------------------------|-------|
| VISION ZEROCO                            |                                                                                                    | Ξ                          | ≡     |
| КОМПАН                                   | DRUPAL > Компании и партнёры                                                                                                    |                            |       |
|                                          | Компании                                                                                                    |                            |       |
| → Компании-участники<br>Vision Zero      | Компании-участники Vision Zero стремятся следовать семи<br>«золотым правилам» в целях повышения безопасности, гигиены<br>того в болородичися реболимор |                            |       |
| → Свидетельства                          | труда и олагополучия работнико                                                                                                    | D.                         |       |
| 🔶 Ресурсы                                | Country Bce 🔻 Apply -                                                                                                    | ▶                          |       |
| Присоединяйтесь к<br>нам                 |                                                                                                    |                            |       |
| → Станьте                                | Company                                                                                                    | Country                    |       |
| vicineere elobal (n: feireafinita: Leans | Контакт Выходные данны                                                                                                    | e 💓 🛅   developed by 🍥 iss | а     |

5. В появившемся окне необходимо заполнить всю информацию касательно компании/организации, которая вступает в Vision zero. Указать полное наименовании компании/организации, во вкладке **Тип** выбрать **Компания** и заполнить далее по списку.

| C A Не защищено   visionzero.global/ru/prisoedina                                                                                                    | ites-k-nam                                               | ☆ \land 🗄 |
|----------------------------------------------------------------------------------------------------|----------------------------------------------------------|-----------|
| VISION ZER                                                                                                    | =                                                        | ŕ         |
| ПРИСОЕД                                                                                                    | Страна *<br>Все<br>Имя *                                 |           |
| К НАМ<br>Присоединяйтесь к<br>кампании Vision Zero,<br>посвящённой<br>безопасности, гигиене<br>труда и благополучию<br>работников.<br>Вы можете принять<br>участие в глобальных | eg: your first name<br>Фамилия *<br>eg: your last name   |           |
|                                                                                                    | Электронная почта *<br>eg.yourname@gmail.com<br>Веб-сайт |           |
|                                                                                                    | Контакт Выходные данные 💓 🛅 developed by 🎲 issa          |           |

6. После заполнения всех данных нажать Подписаться.

| C A Не защищено   visionzero.global/ru/prisoedina                                                                         | ites-k-nam                                                                            | ☆ 🔺 : |
|----------------------------------------------------------------------------------------------------|---------------------------------------------------------------------------------------|-------|
| VISION ZER                                                                                                    | ≡                                                                                     | •     |
|                                                                                                    | eg: your last name                                                                    |       |
|                                                                                                    | Электронная почта *                                                                   |       |
| ПРИСОЕД                                                                                                    | eg: yourname@gmail.com                                                                |       |
| КНАМ                                                                                                    | Веб-сайт                                                                              |       |
| Присоединяйтесь к<br>кампании Vision Zero,<br>посвящённой<br>безопасности, гигиене<br>труда и благополучию<br>работников. | Я не робот<br>ссАРТСНА<br>Конфиденцияльность - Условия использования<br>Подписаться — |       |
| Вы можете принять<br>участие в глобальных<br>усилиях, нацеленных на-                                                      |                                                                                       |       |
|                                                                                                    | Контакт Выходные данные 🕥 🛅 developed by 🅡 issa                                       |       |

7. Если Вы верно заполнили всю информацию, в новом окне появится информации об успешной регистрации.

| ГЛАВНАЯ > Node                                                                                                    |                           |  |  |
|----------------------------------------------------------------------------------------------------|---------------------------|--|--|
| Thank you for becoming a partner of Vision Zero and pledging your commitment to improving the working conditions for individuals all over the world. As a partner, you have access to all of the downloadable content below, available in several languages. |                           |  |  |
| Download Everything You Want                                                                                                    |                           |  |  |
| Logo tagline:<br>Image<br>ISSA , abrycta 2017                                                                                                    | Available in: EN          |  |  |
| Logo tagline "A Partner of":<br>Image<br>ISSA , августа 2017                                                                                                    | Available in: EN          |  |  |
| Контакт Выходные                                                                                                    | е данные 💓 🛅 developed by |  |  |